## **SETTING UP BLOCKS IN ARBITER**

1. After selecting "CarolinaRegn" (or account 105331), from your Dashboard, select "Blocks."

| C C https://www1.arbitersports.com/ | /arbiterone/official/dsshboard                     | A* ☆) @ & @ % ***           |
|-------------------------------------|----------------------------------------------------|-----------------------------|
| Arbiter <mark>Sports</mark>         |                                                    | Calie Davis<br>My Account - |
| DASHBOARD SCHEDULE EVA              | LUATIONS PAYMENTS BLOCKS ELIGIBILITY LISTS PROFILE |                             |
|                                     |                                                    |                             |
|                                     |                                                    |                             |
|                                     | Arbiter Pay Summary                                |                             |
|                                     | Show Balance                                       |                             |
|                                     | Upcoming Schedule                                  |                             |
|                                     |                                                    | 7                           |
|                                     |                                                    |                             |
|                                     |                                                    |                             |
|                                     |                                                    |                             |
|                                     | 1                                                  |                             |
|                                     |                                                    |                             |

2. In the "Action" section to the left of your screen, select "Block All Day" (if you plan not to work that day at all) or any other appropriate option, then click on the day within the calendar. It will then turn red as you see in this display.

| Arbiter <mark>Sports</mark>                                                                                                    |                                                                        |                                                                                                    |                                      |                                                                                                    |                                             |                                    |                                            | Callie Davis<br>My Account -      |
|----------------------------------------------------------------------------------------------------|------------------------------------------------------------------------|----------------------------------------------------------------------------------------------------|--------------------------------------|----------------------------------------------------------------------------------------------------|---------------------------------------------|------------------------------------|--------------------------------------------|-----------------------------------|
| DASHBOARD SCHED                                                                                                    | DULE EVALUATIONS PAYMENTS                                              | BLOCKS ELIGIBILITY                                                                                 | LISTS PRO                            | FILE                                                                                                    |                                             |                                    |                                            |                                   |
| Dates Partners Trav                                                                                                    | el Limits Postal Codes Summary                                         |                                                                                                    |                                      |                                                                                                    |                                             |                                    |                                            |                                   |
| Groups All Groups All Groups Alternan VB GrolinsRegn GrolinsRegn BlSSoc-VB NCHSAA Westem Triangle BJWVOService Central Intercoll Conterence Carolu. | Calendar<br>Action - "View Schedule"<br>From 8:00 AM v<br>To 5:00 PM v |                                                                                                    |                                      |                                                                                                    |                                             | Date Range                         | From<br>To<br>S M T W T                    | Ext<br>Appy<br>F S<br>Morth Jan V |
| Action      Wrev Schedule      Block All Day      Block Part Day      Crear Blocks      Add Notes      Firm Block      Reports                      |                                                                        | December           Ian           31           7           14           21           28           4 | Max<br>1<br>8<br>15<br>22<br>29<br>5 | January 2024           Twee         Week           2         3           9         10           16         17           23         24           300         31           6         7 | Thu<br>4<br>11<br>18<br>25<br><b>1</b><br>8 | 6<br>5<br>12<br>19<br>26<br>2<br>9 | February<br>6<br>13<br>20<br>27<br>3<br>10 |                                   |
| Calendar<br>Legend                                                                                                    | 12/24/2023 - Games and Blocks                                          |                                                                                                    |                                      |                                                                                                    |                                             |                                    |                                            | Delete Note                       |